# Getting Started with Sora on Your Own Device

With Sora, you can get free ebooks and audiobooks from your school.

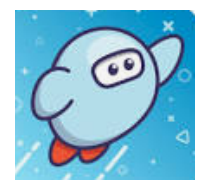

Watch the getting-started video

## Step 1

Install the \*free\* Sora app from the <u>Apple App Store</u> or <u>Google Play Store</u>, or go to <u>soraapp.com</u>.

#### Step 2

In Sora, click I Have a Setup Code and use the code **ccsdsc**, then sign in. This will take you to Clever to fully sign you in.

### Step 3

In Sora, click on the menu and choose Add a library . Type in Charleston County Public Library to have access to all of CCPL's digital collections as well as CCSD's ebooks and audiobooks.

### Step 4

Browse the Explore tab and borrow a book. Your book will open so you can start reading right away. You can click the UPreferences button to browse only ebooks or only audiobooks or only books currently available.

# Step 5

Close the book and go to Shelf to see all your books. From there, you can:

ΠN

- Select **Open book** or **Open audiobook** to read or listen to the book.
- Select **Options** to renew or return the book, see your notes and highlights, and more.

#### Learn more

- How to use the ebook reader
  How to use the audiobook player
- Where to find loans, holds, lists, and history
  Where to find your notes and highlights
- How to download a book